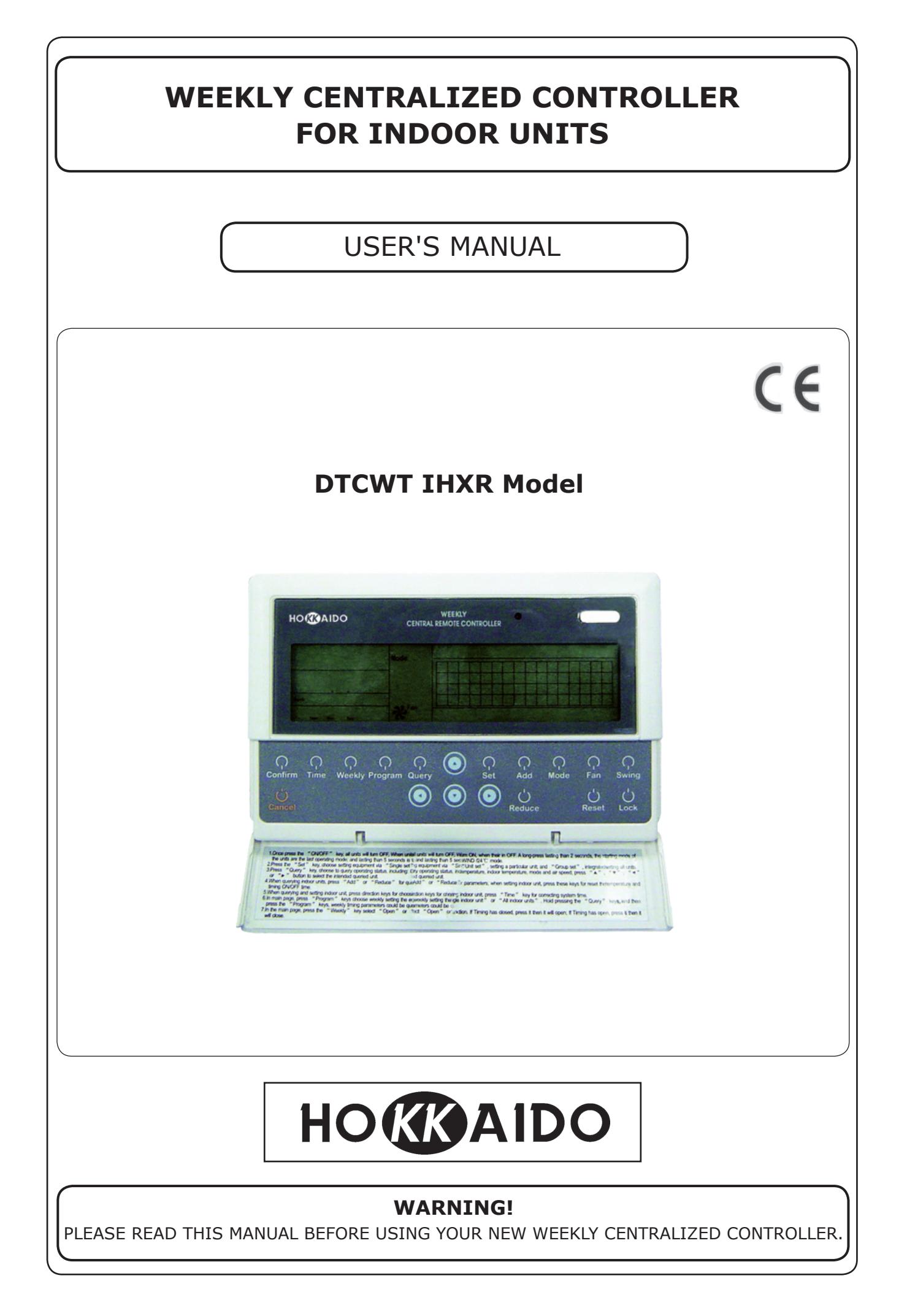

# Table of Contents

| SAFETY PRECAUTIONS                           | 3  |
|----------------------------------------------|----|
| INSTALLATION                                 | 4  |
| INDICATORS ON WEEKLY CENTRALIZED CONTROLLER  | 8  |
| BUTTONS ON WEEKLY CENTRALIZED CONTROLLER     | 10 |
| HOW TO USE THE WEEKLY CENTRALIZED CONTROLLER | 12 |
| ERROR CODES                                  | 21 |

### SAFETY PRECAUTIONS

Please read the Safety Precautions carefully before using DTCWT - IHXR Weekly Centralized Controller. Do observe the following Safety Precautions, for they are very important.

Before reading the text, please be familiar with the following markers and icons, and comply with the Precautions.

| Markers |                                                                                                    | lcor       | IS                                                                                                    |
|---------|----------------------------------------------------------------------------------------------------|------------|----------------------------------------------------------------------------------------------------|
| Markers | Indication                                                                                                    | lcons      | Indication                                                                                                    |
|         | The sign shows the risk of death or serious injury will be caused due to the wrong operation.                       | $\bigcirc$ | <b>FORBID.</b> Action or procedure not allowed, with serious effects on objects and people.                                   |
|         | The sign shows the risk of<br>injury or the damage to the<br>property will ba caused due<br>to the wrong operation. |            | <b>ENFORCE.</b> Compulsory acton or procedure.<br>The missed observance could bring serious<br>effects on objects and people. |

• A strict observance of the following instructions will prevent personal hurt and incidents to the User. Moreover, correct operation and long life of the appliance will be ensured.

# • The User must never attempt to install or repair the Weekly Centralized Controller by himself.

|                         | WARNING                                |                                                                                                    |  |  |  |  |  |  |
|-------------------------|----------------------------------------|----------------------------------------------------------------------------------------------------|--|--|--|--|--|--|
| INSTALLATION<br>WARNING | <b>O</b><br>Installation<br>commitment | <ul> <li>Please always contact the Retailer or the Authorized<br/>Technical Service for installation of the Weekly Centralized<br/>Controller.</li> <li>Users must not install the Weekly Centralized Controller by<br/>themselves.</li> <li>A wrong installation may cause electric shocks, injuries<br/>or fire.</li> </ul> |  |  |  |  |  |  |
| TION                    | $\bigotimes$                           | Do not spray inflammable liquid on the Weekly Centralized Controller, or fire may be caused.                                                                                                    |  |  |  |  |  |  |
| OPERA<br>CAUT           | FORBID                                 | Do not operate with wet hands.<br>Do not let water go into the Weekly Centralized Controller, to<br>avoid the danger of electric shocks.                                                                                                    |  |  |  |  |  |  |
|                         |                                        |                                                                                                    |  |  |  |  |  |  |
| REPAIR                  |                                        | If you want to move or re-install your Weekly Centralized<br>Controller, please always contact the Authorized Technical<br>Service.                                                                                                    |  |  |  |  |  |  |
| MOVE AND I<br>CAUTIC    | FORBID                                 | Do not disassemble your Weekly Centralized Controller.<br>If you need to disassemble the Weekly Centralized Controller,<br>please contact the Authorized Technical Service.<br>A wrong disassembly may cause abnormal operation or<br>overheating, which may result in fire.                                                  |  |  |  |  |  |  |

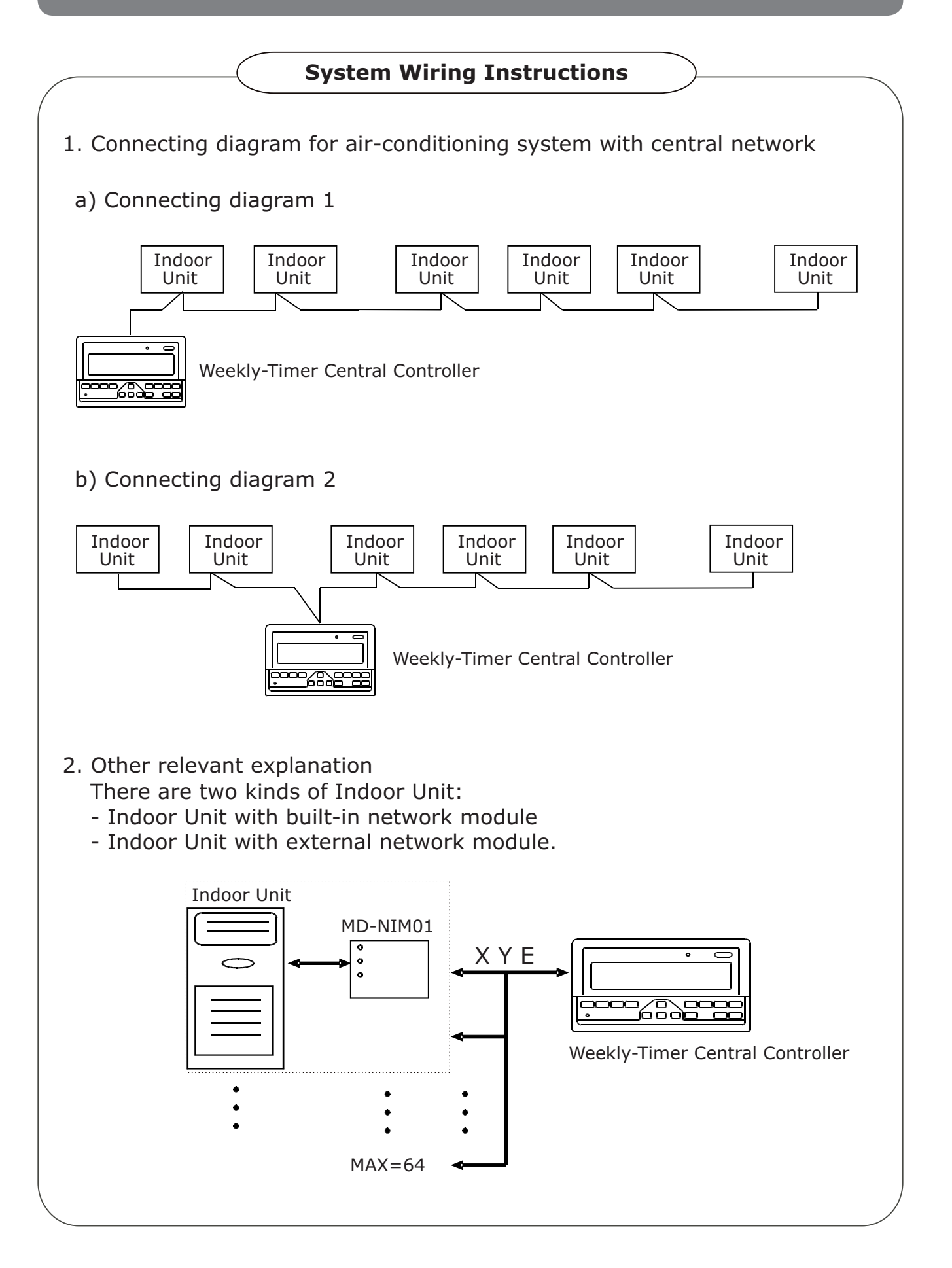

#### Accessory List

The following is the packing list of DTCWT - IHXR Weekly-Timer Central Controller. Confirm whether it contains all accessories.

| Nb. | Name                                                  | Quantity |
|-----|-------------------------------------------------------|----------|
| 1   | Weekly-Timer Central Controller                       | 1 piece  |
| 2   | Cross-head screw                                      | 6 pieces |
| 3   | Screw anchor                                          | 6 pieces |
| 4   | User's Manual (Installation & Operating Instructions) | 1 piece  |
| 5   | 120 Ohm resistor for XY line                          | 4 piece  |

#### Field installation accessories prepared

| Nb. | Name                      | Quantity | Remarks                                                                       |
|-----|---------------------------|----------|-------------------------------------------------------------------------------|
| 1   | Three-core shielded cable | 1 piece  | Used for communicating with the Indoor<br>Unit of the air conditioning system |
| 2   | Three-core cable          | 1 piece  | Used for the supplying power to the Weekly-<br>Timer Central Controller       |
| З   | Switch case               | 1 piece  |                                                                               |
| 4   | Cable tubes               | 3 pieces |                                                                               |
| 5   | Cable tie                 | several  | Used for binding cable<br>(according to the specific situation)               |

#### **Installation Instructions**

Installation Instructions to the Central Controller:

- 1. Directly connect 20V $\sim$ 50/60Hz to ends L and N of the socket on the back of the Central Controller.
- 2. The signal cable and power cable of the Central Controller cannot be contained in the same cable tube. The distance between the signal cable tube and power cable shall be between 300 mm  $\sim$  500 mm at least.
- 3. The total signal cable length of the Central Controller shall not exceed 1,200 m.
- 4. Make sure there is no joint in the middle of the shielded cable. If such a joint exists, use a socket to connect it.
- 5. After finishing the connection of the Central Controller, do not use megger to check the insulation of the signal cable.
- 6. Connecting mode between the Central Controller and network interface: The communication port between the Central Controller and the network interface of the air conditioning system is polar. The X, Y, E pins on both sides shall be corresponding and cannot be cross-connected.

| Correct connection                                      | Wrong connection                                                                                                    | Wrong connection                                       | Wrong connection                                                                                                    |
|---------------------------------------------------------|----------------------------------------------------------------------------------------------------|--------------------------------------------------------|----------------------------------------------------------------------------------------------------|
| $ \begin{array}{ c c c c c c c c c c c c c c c c c c c$ | $\begin{array}{c c} \hline \\ \hline \\ \hline \\ \hline \\ \hline \\ \hline \\ \hline \\ \hline \\ \hline \\ \hline $ | $\begin{array}{ c c c c c c c c c c c c c c c c c c c$ | $\begin{array}{c c} & & & \\ & & & \\ & & & & \\ & & & \\ & & & \\ & & & \\ & & & \\ & & & \\ & & & \\ & & & \\ & &$ |

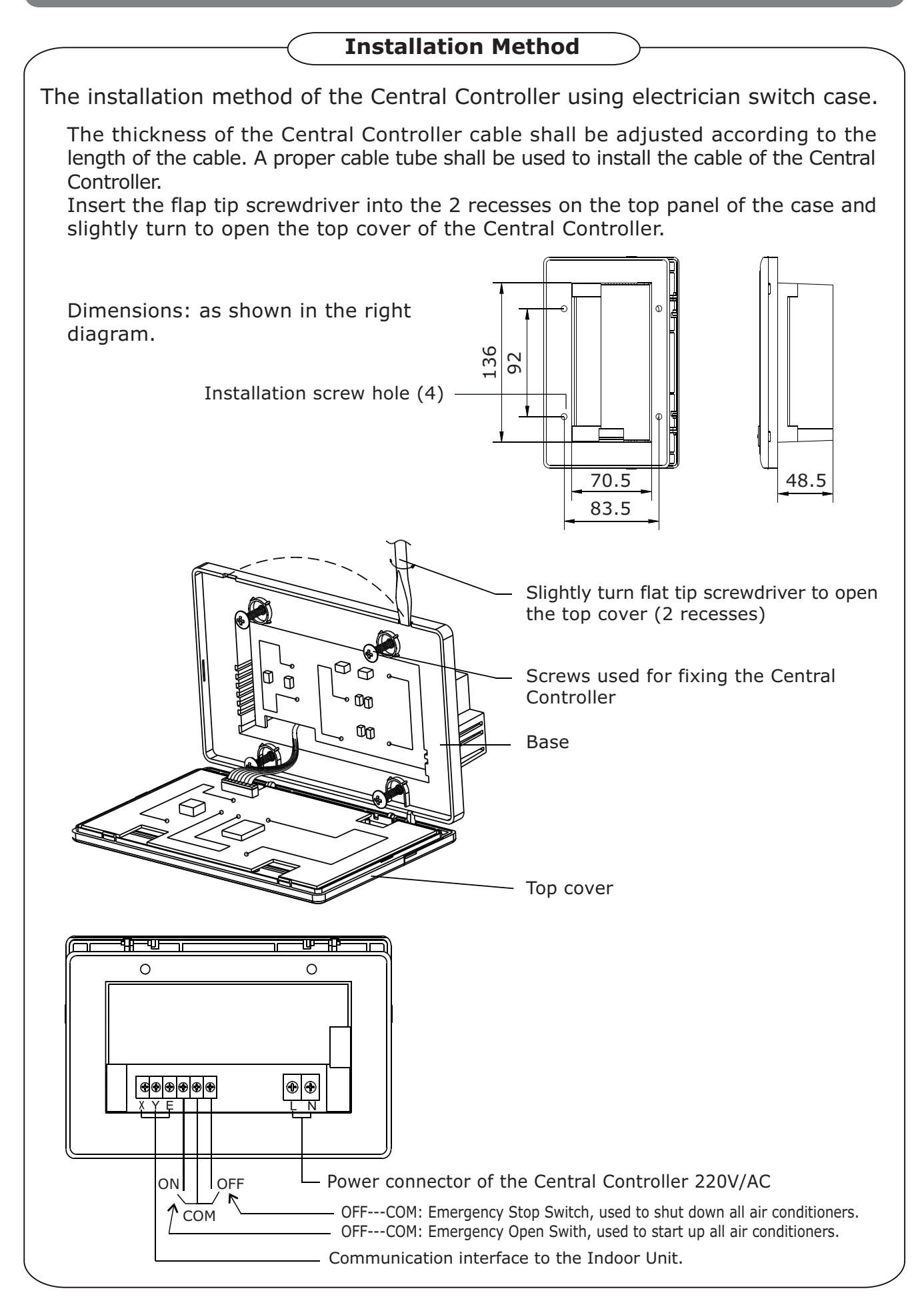

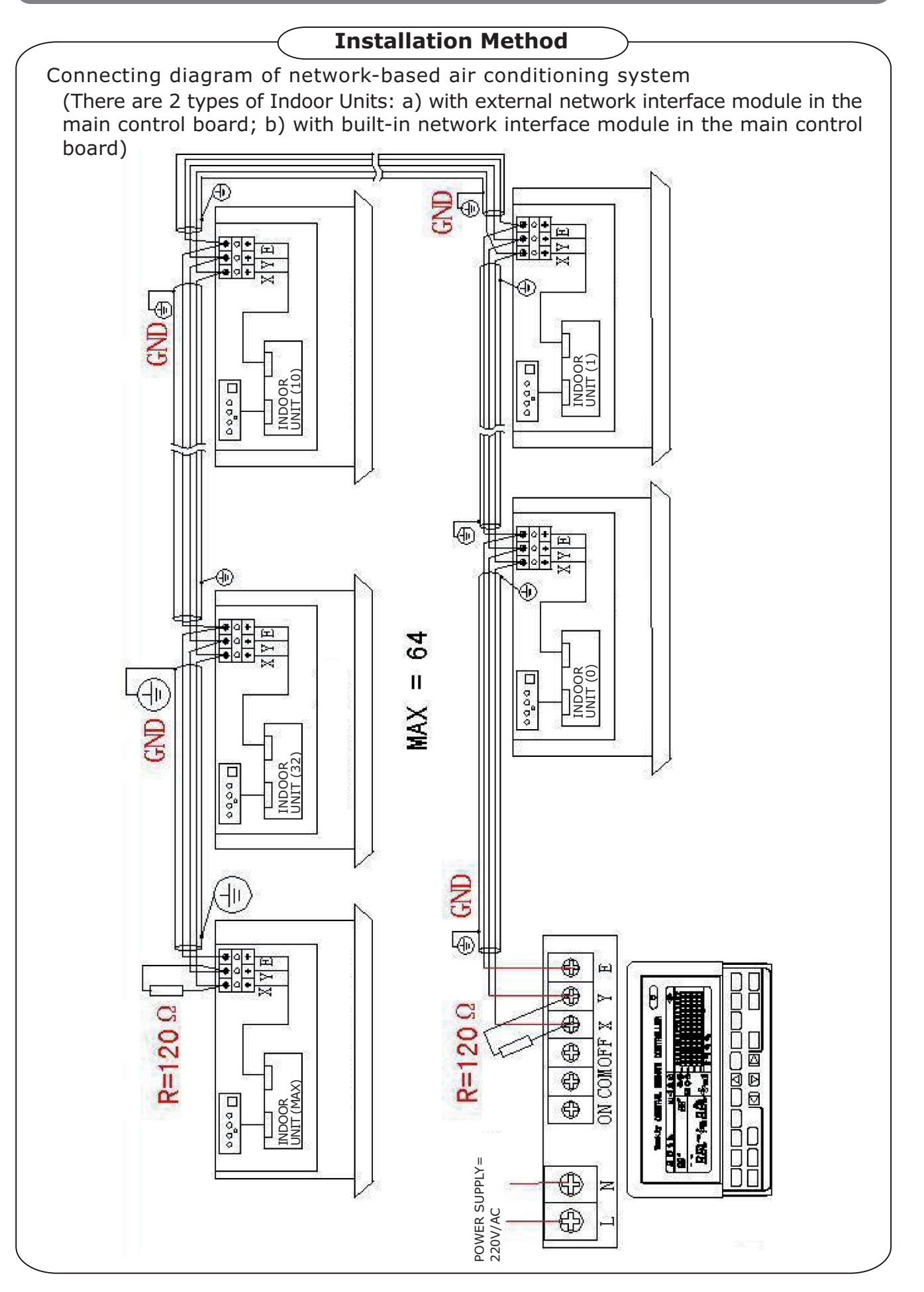

### Indicators' description of the Weekly-Timer Central Controller

1) General drawing of the liquid crystal display of the Weekly-Timer Central Controller

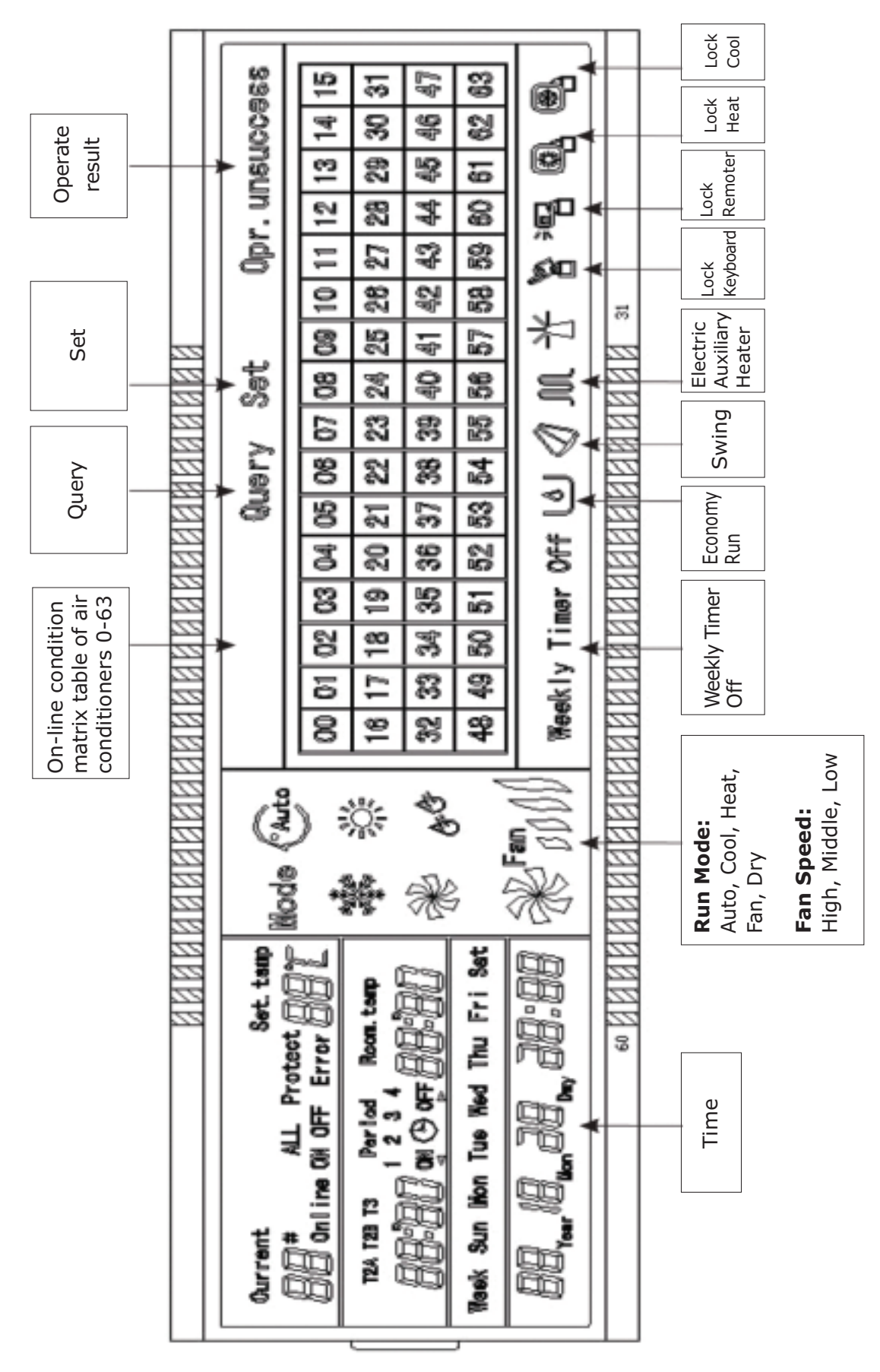

# INDICATORS ON WEEKLY CENTRALIZED CONTROLLER

### 2) LCD icon description of the Weekly-Timer Central Controller

| Icon                                     | Meaning                                                                           | Icon           | Meaning                       |
|------------------------------------------|-----------------------------------------------------------------------------------|----------------|-------------------------------|
| Auto                                     | Automatic Mode                                                                    | Ř              | Fan Only Mode                 |
| AN AN AN AN AN AN AN AN AN AN AN AN AN A | Cool Mode                                                                         | OF OF          | Dry Mode                      |
|                                          | Heat Mode                                                                         | Fan            | Fan Speed:<br>High/Medium/Low |
| Л                                        | Electric<br>Auxiliary<br>Heater                                                   |                | Lock Heat                     |
|                                          | Lock Cool                                                                         | ) <u> </u>     | Lock Remoter                  |
|                                          | Lock Keyboard                                                                     | Set            | Setting                       |
| Query                                    | Querying                                                                          | Opr. unsuccess | Operate Result                |
| Weekly Timer Off                         | Weekly Timer Off                                                                  | ALL            | All                           |
| Online                                   | Online                                                                            | Protect        | Protecting                    |
| Error                                    | Error                                                                             | Set. temp      | Set Temperature               |
| Period<br>,1234                          | Period 1, 2, 3, 4                                                                 | Room. temp     | Room Temperature              |
| T2A T2B T3                               | T2A Liquid Side Temp. (I.U.)<br>T2B Gas Side Temp.(I.U.)<br>T3 Outdoor Pipe Temp. | Mon            | Monday                        |
| Tue                                      | Tuesday                                                                           | Wed            | Wednesday                     |
| Thu                                      | Thursday                                                                          | Fri            | Friday                        |
| Sat                                      | Saturday                                                                          | Sun            | Sunday                        |

### **Buttons' description of the Weekly-Timer Central Controller**

1) General key layout of the Weekly-Timer Central Controller

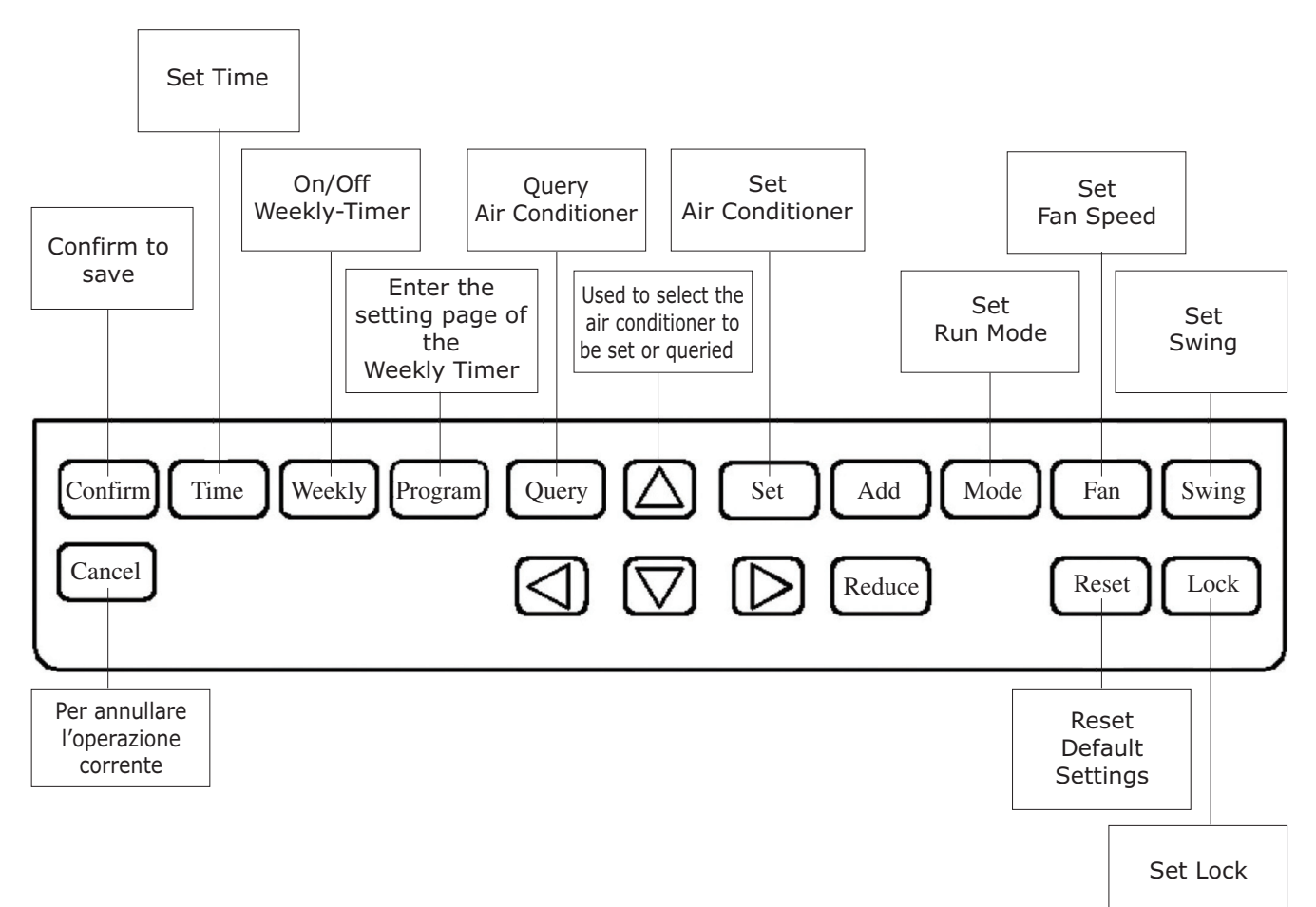

2) Key instructions of the Weekly-Timer Central Controller

| Key Name | Usage                                                                                                    |
|----------|----------------------------------------------------------------------------------------------------|
|          | Press "ON/OFF" button. All air conditioners will be shut down if they are running. On the contrary, they will be started up. If you press the button for less than 5 seconds, the startup mode is the last running mode of the air conditioner. If you press the button for more than 5 seconds, the startup mode is Cooling, High Speed, 24°C. |
| Set      | Press "SET" button and select "set single" or "set all". "Set single" indicates to set the parameter (such as Mode/Temperature/Fan Speed/Weekly Timer) of a selected air conditioner. "Set all" indicates to set the parameter of all air conditioners controlled by the Central Controller.                                                    |
| Query    | Press "QUERY" button to query the running condition of the air conditioner, such as On/Off,<br>Temperature Setting, Indoor Temperature, Running Mode and Fan Speed. Press "Up",<br>"Down", "Left" and "Right" buttons to select the air conditioner that you would like to query.                                                               |
|          | "Up" button. When querying or setting the Indoor Unit, press this button to select the Indoor<br>Unit to be set or queried.                                                                                                    |
|          | "Down" button. When querying or setting the Indoor Unit, press this button to select the Indoor<br>Unit to be set or queried.                                                                                                    |

# BUTTONS ON WEEKLY CENTRALIZED CONTROLLER

|         | "Left" button. When querying or setting the Indoor Unit, press this button to select the Indoor Unit to be set or queried. In setting the Weekly Timer, it is used for selecting the day of the week and the time of startup and shutdown.                                                                                              |
|---------|----------------------------------------------------------------------------------------------------|
|         | "Right" button. When querying or setting the Indoor Unit, press this button to select the Indoor Unit to be set or queried. In setting the Weekly Timer, it is used for selecting the day of the week and the time of startup and shutdown.                                                                                             |
| Add     | When querying the Indoor Unit, press "ADD" button to query more parameter of the Indoor Unit.<br>In setting the Indoor Unit, it is for modifying the setting temperature. In setting the Weekly<br>Timer, it is for modifying the time of startup and shutdown.                                                                         |
| Reduce  | When querying the Indoor Unit, press "REDUCE" button to query more parameter of the Indoor Unit. In setting the Indoor Unit, it is for modifying the setting temperature. In setting the Weekly Timer, it is for modifying the time of startup and shutdown.                                                                            |
| Mode    | When setting the Indoor Unit, it is used for setting the running mode, which includes Automatic, Cool, Heat, Fan, Dry modes and Off (shutdown of the air conditioner). You can select among them.                                                                                                    |
| Fan     | When setting the Indoor Unit, it is for setting the fan speed, which includes High speed, Middle speed, Low speed and Automatic speed. You can select among them.                                                                                                    |
| Swing   | When setting the Indoor Unit, it is for setting the swing function. The running mode is selected between "Swing-on" and "Swing-off".                                                                                                    |
| Lock    | When setting, press "LOCK" button to lock the remote controller of all or single Indoor Unit.<br>Press the "QUERY" button and hold under the main page, then repress the "LOCK" button<br>again to lock the keyboard of the Central Controller; press the "MODE" button and then<br>repress the "LOCK" button to lock the running mode. |
| Reset   | If you press this button, default settings are restored, as when power is restored after a power failure.                                                                                                    |
| Program | Under the main page, press "PROGRAM" button to set the Weekly Timer of "single indoor unit" or "all indoor units". Press the "QUERY" button and hold, and press the "PROGRAM" button to query the Weekly Timer parameters of the Indoor Unit.                                                                                           |
| Weekly  | Under the main page, press the "WEEKLY" button to start up or shut down the Weekly Timer function.                                                                                                    |
| Time    | Under the main page, press the "TIME" button for 5 seconds to enter the time-modifying status, and then press "ADD" or "REDUCE" button to modify the time. Press "Left" or "Right" button to select Minute / Hour / Day / Month / Year. Finally, press the "CONFIRM" button to save the modification.                                   |
| Confirm | Save data and send the command required to the Indoor Unit, such as setting the mode of the air conditioner.                                                                                                    |
| Cancel  | Cancel the last operation and return to the last interface.                                                                                                    |

#### a) The main interface of the Weekly-Timer Central Controller (User Interface)

- 1) Under the other pages, press Cancel button to return to the main interface.
- 2) Under the other pages, automatically return to the main interface when no operation is perfomed for a period of time.
- 3) The main interface displays the on-line condition of the Indoor Unit.

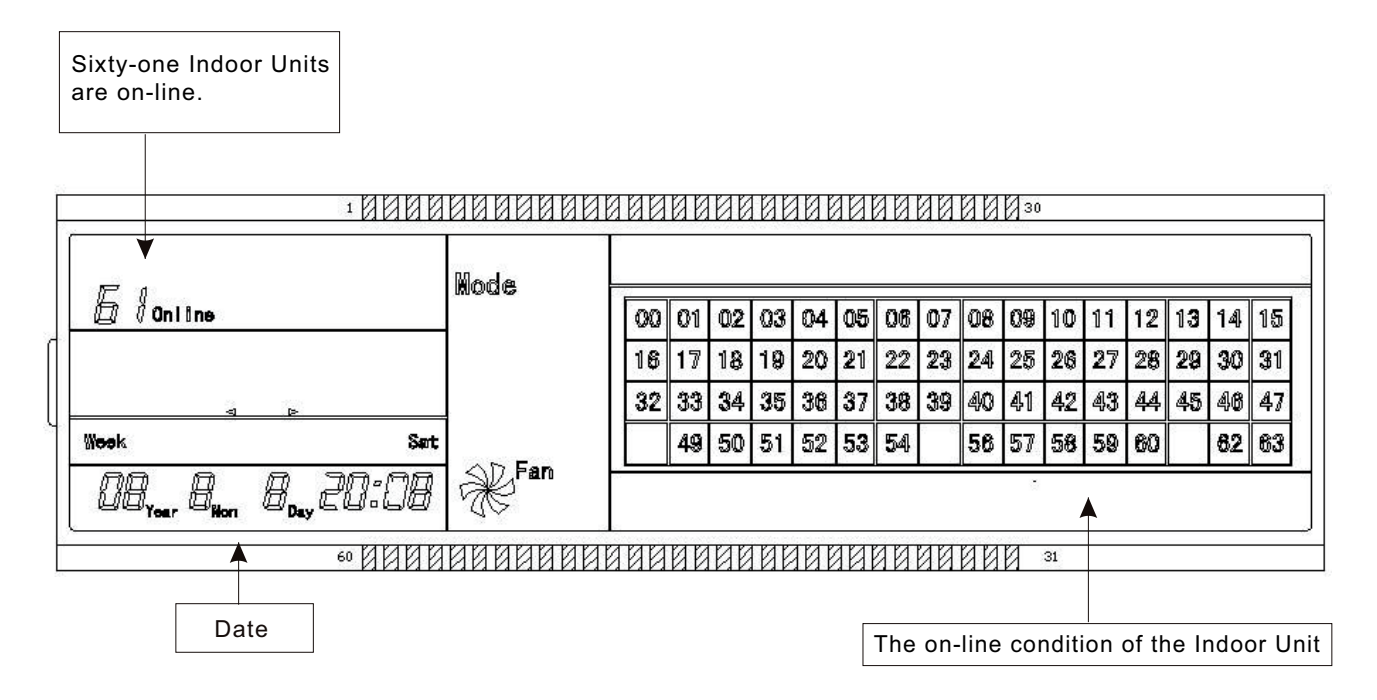

#### b) Setting interface of single Weekly-Timer Central Controller

- 1) Under the main interface, press Set button to select the interface for the setting of a single air conditioner.
- 2) Automatically return to the main interface when no operation is performed for a period of time.
- 3) Set the running status of a single air conditioner under this page.

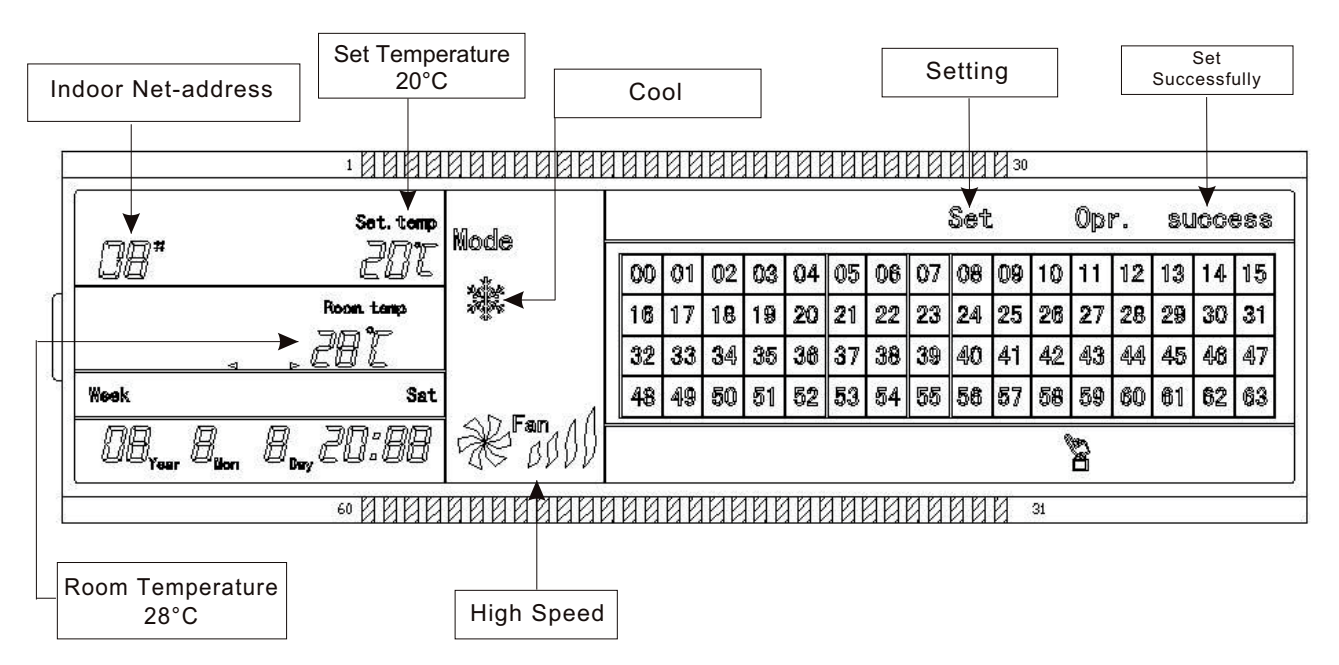

#### c) Setting interface of Weekly Timer parameters of a single air conditioner

- 1) Under the main interface, press Program to display the parameter setting interface of a single Weekly Timer.
- 2) Automatically return to the main interface if no operation is performed for a period of time.
- 3) Under this page, set the Weekly Timer parameters of a single air conditioner, including Startup Time, Shutdown Time, the Running Mode of this period, Temperature and Fan Speed.
- 4) One air conditioner can be at most st with four periods in one day from Monday to Sunday, seven days in total.

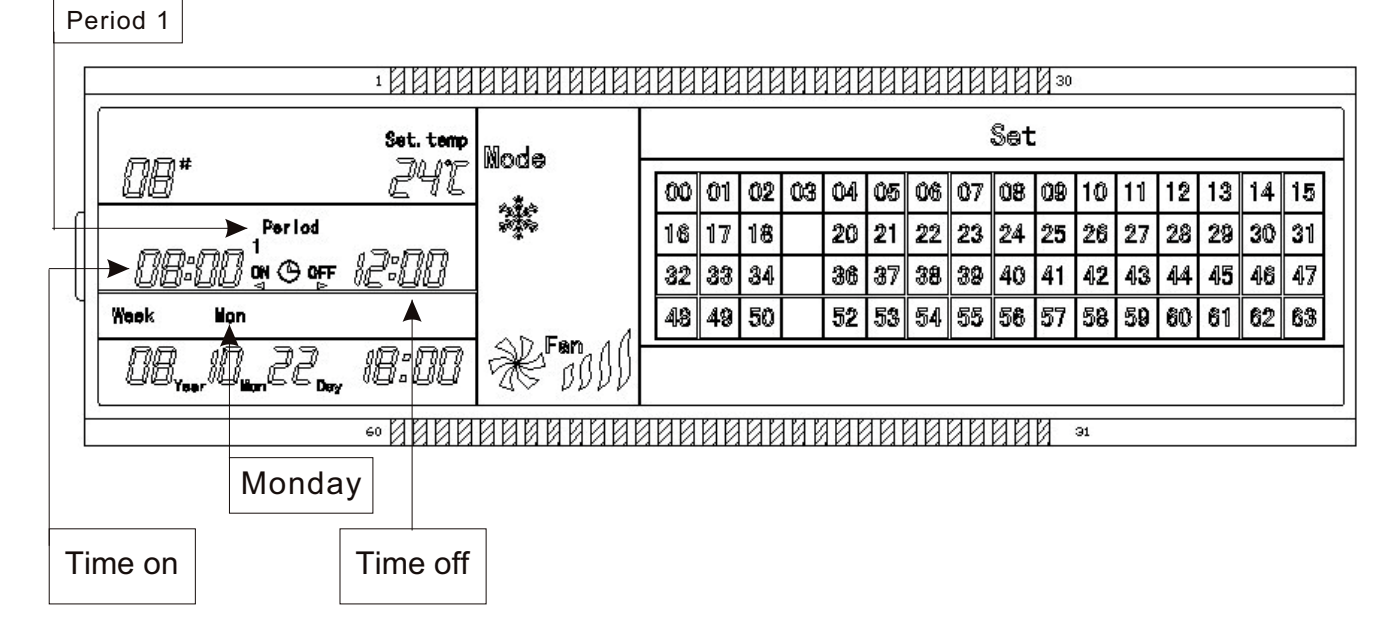

#### d) Unified setting interface of the Weekly-Timer Central Controller (all air conditioners)

- 1) Under the main interface, press (Set) button to display the unified setting interface.
- 2) Automatically return to the main interface if no operation is performed for a period of time.
- 3) Set the running mode of all air conditioners under this page, including Mode, Temperature and Fan Speed.

| All                                                             |             |      |          |          |      |      |      |     |         |           |               |    | u         | insi        | Se<br>JCCe | et<br>essf | ully         |
|-----------------------------------------------------------------|-------------|------|----------|----------|------|------|------|-----|---------|-----------|---------------|----|-----------|-------------|------------|------------|--------------|
| Indoor Units                                                    | aaaa        | नवव  | ии       | ne       | La k | गरगर | नाना | সদা | ตต      | aи        | M             |    |           |             |            |            |              |
| Current V Set. temp                                             | инин        | 100  | <u> </u> |          |      | 1111 |      |     | аа<br>; | aa<br>Set | [ <u>]</u> 30 |    | Opi       | °. U        | nsı        | ICC        | 355          |
|                                                                 | i.          | 00   | 01       | 02       | 03   | 04   | 05   | 06  | 07      | 08        | 09            | 10 | 11        | 12          | 13         | 14         | 15           |
| 1. 1. 1. 1. 1. 1. 1. 1. 1. 1. 1. 1. 1. 1                        |             | 18   | 17       | 18       | 19   | 20   | 21   | 22  | 23      | 24        | 25            | 28 | 27        | 28          | 29         | 30         | 31           |
| 4 10                                                            |             | 32   | 33       | 34       | 35   | 36   | 37   | 38  | 39      | 40        | 41            | 42 | 43        | <b>4</b> A) | 45         | 46         | 47           |
| Week Sun                                                        | For A       | 48   | 49       | 50       | 51   | 52   | 53   | 54  | 55      | 56        | 57            | 58 | 59        | 60          | 61         | 62         | 63           |
| 08, <sub>eer</sub> 10 <sub>iion</sub> 28 <sub>0ey</sub> 20;00 * | ran<br>BDDD | We   | skly     | Ti       | msr  | Off  | 1    |     |         |           |               |    | 4U0       |             |            | (          |              |
| 60 11 11 11 11 11 11 11 11 11 11 11 11 11                       | 88888       | 100  | 88       | 40       | 86   | 101  | 10   | 10  | 88      | 88        | 8             | 31 |           |             |            |            | <u> </u>     |
|                                                                 | V           | Veel | kly-     | <br>•Tin | ner  | off  |      |     |         |           |               |    | Loo<br>Re | ck<br>mot   | er         | L          | .ock<br>Cool |

#### e) The operating flow description of the Weekly-Timer Central Controller

1) How to set the running status of the air conditioner?

| Under the main                                                                                                    |
|----------------------------------------------------------------------------------------------------|
|                                                                                                    |
| 1. Press Set       button to enter the setting status interface of single air conditioner. Press the button repeatedly to select "Single" and "All" alternately; the display shows "Set".         If you select "Single", press       buttons to select one.           |
| ¥                                                                                                    |
| 2. Selecting "All", indicates to set the running status of all air conditioners, and "All" is displayed. Selecting "Single" displays the address of a single air conditioner: for example, if the air conditioner whose address is 12 is selected, "12#" is displayed. |
|                                                                                                    |
| 3. Press Confirm button to select running mode: Automatic, Cooling, Heating, Fan Dry, or Off (shutdown of the air conditioner). If you select "Off", press Mode button to send shutdown command, finishing shutdown setting.                                           |
|                                                                                                    |
| 4. If you select Cooling Mode or Heating Mode, press Add Reduce buttons to adjust the Temperature (the scope is within 17°C~30°C).<br>There is no temperature adjustment for other modes.                                                                              |
|                                                                                                    |
| 5. Press Fan button to regulate Fan Speed, which can be selected among Automatic, Low, Middle and High Speed.                                                                                                    |
| 6. Press Swing button to activate automatic swinging of louver.                                                                                                    |
| 7. Press Confirm button to save the above setting and send input to the corresponding air conditioner. The setting is finished.                                                                                                    |
| 2) How to query the running status of the air conditioner?                                                                                                    |
| Under the<br>main interface                                                                                                    |
|                                                                                                    |
| 1. Press Query button to enter the query status of a single air conditioner; the display shows "Query".<br>Press $\bigtriangleup$ buttons to select one air conditioner.<br>$\bigtriangledown$ $\bigtriangledown$ $\bigtriangledown$                                   |
|                                                                                                    |
| 2. Press (ADD) REDUCE) buttons to view more parameters of the air conditioner.                                                                                                    |

3) How to lock and unlock the Remote Controller of the air conditioner?

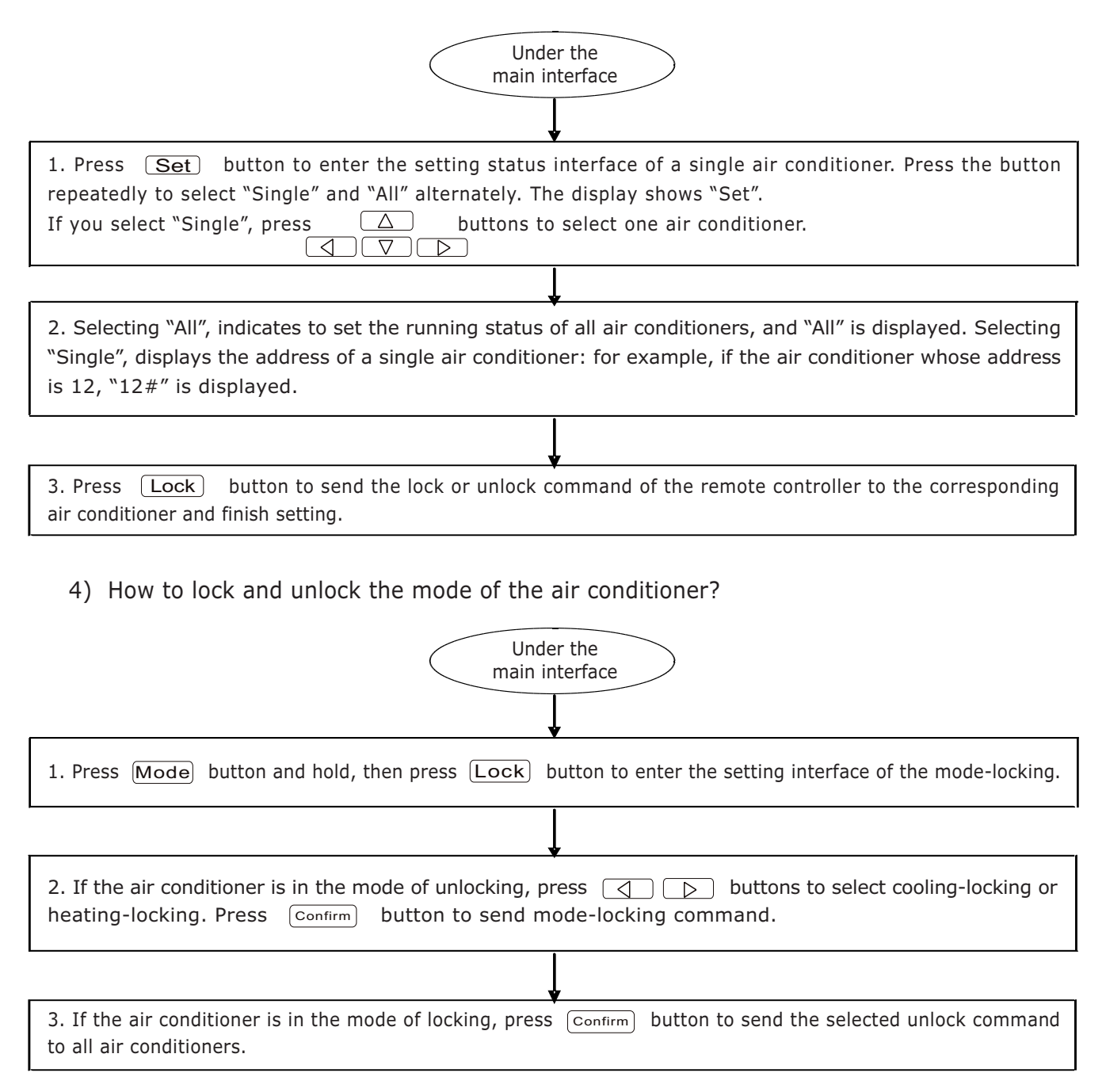

5) How to lock and unlock the keyboard of the Weekly-Timer Central Controller?

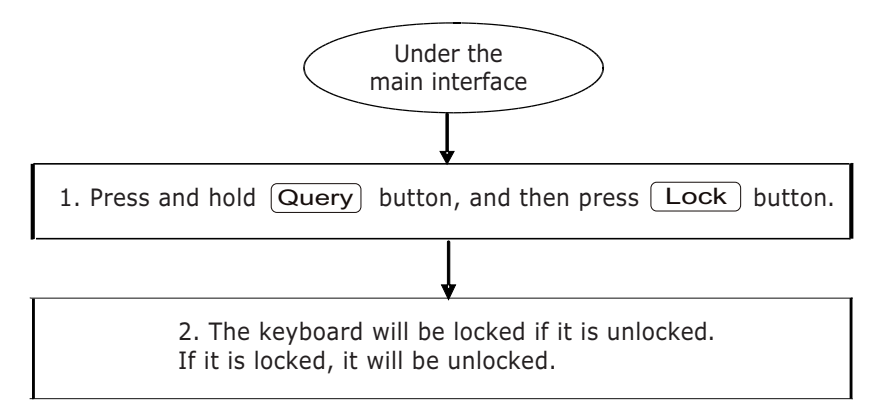

6) How to set the function and relevant parameters of the Weekly Timer of the air conditioner?

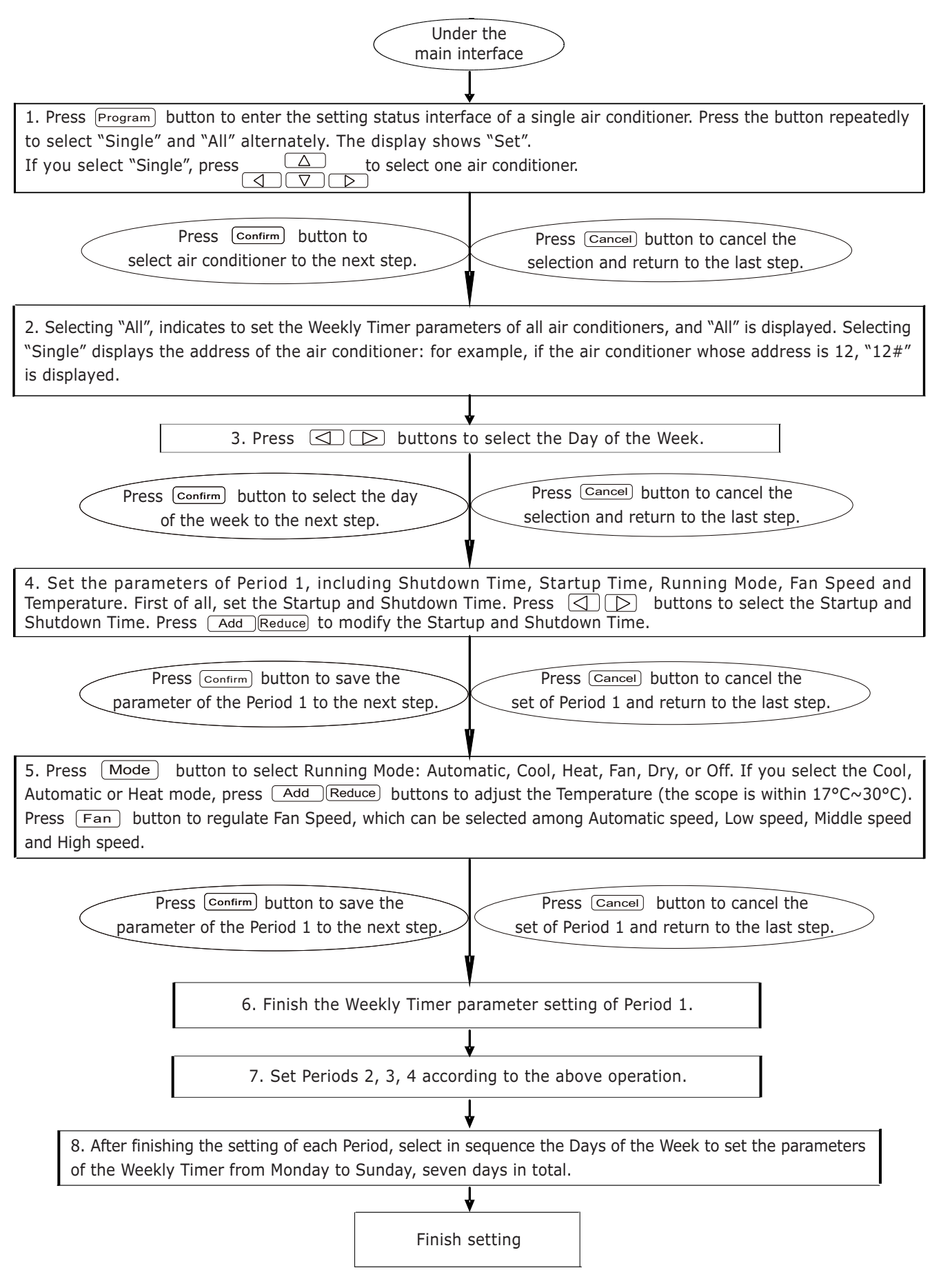

#### 7) How to close the Weekly Timer setting related to a Period?

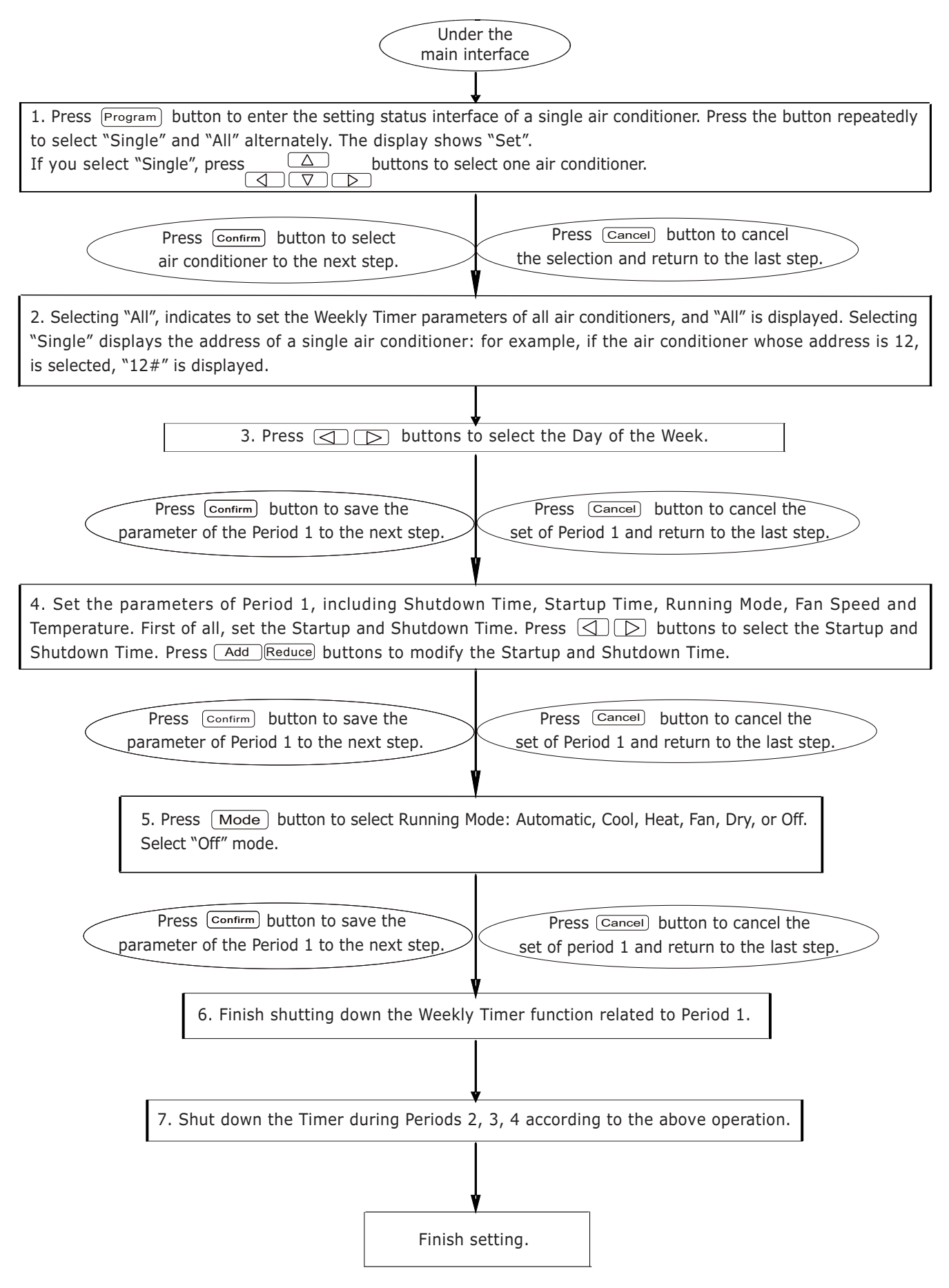

#### 8) How to query the Weekly Timer setting parameters of the air conditioner?

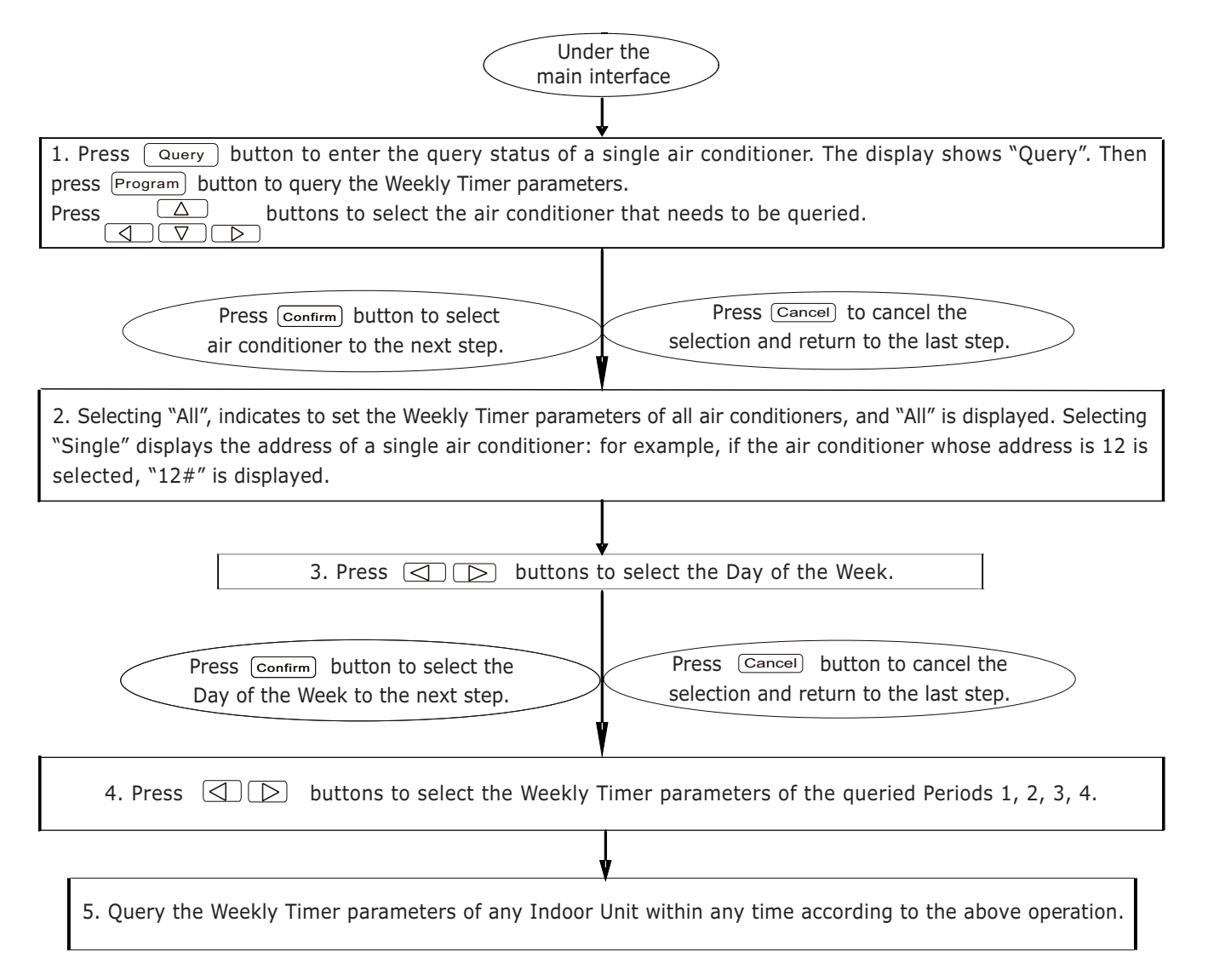

9) How to start up or shut down the Weekly Timer function of all air conditiioners?

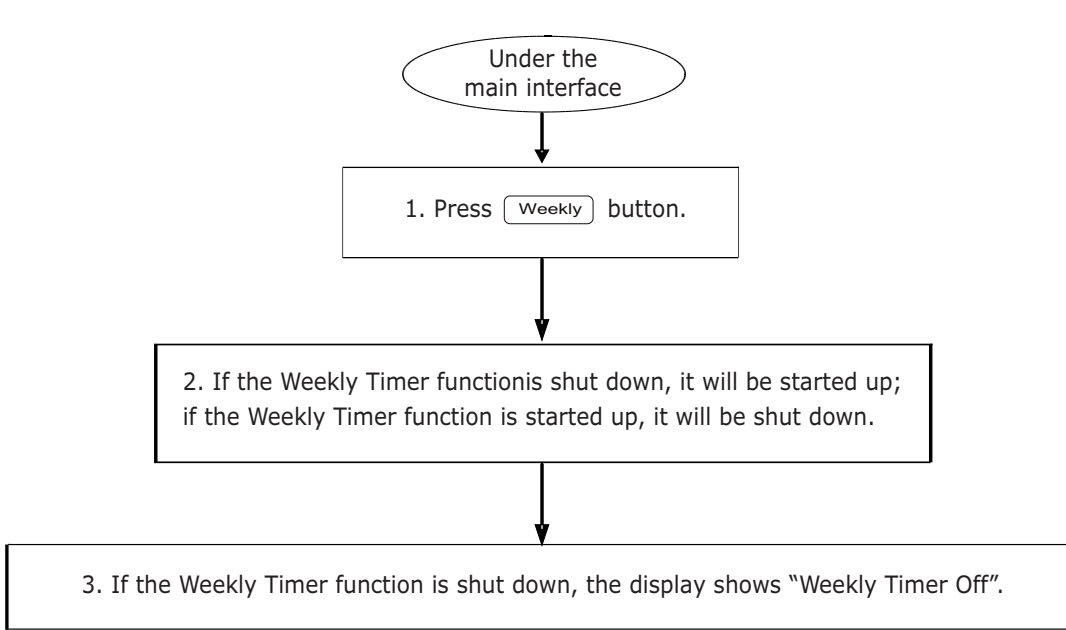

### 10) How to modify the system Time?

| Under the<br>main interface                                                                       |
|---------------------------------------------------------------------------------------------------|
|                                                                                                   |
| 1. Press Time button for 5 seconds to enter the Time-setting interface.                           |
|                                                                                                   |
| 2. Press < Display buttons to select Minute / Hour / Day / Month / Year that need to be modified. |
|                                                                                                   |
| 3. First, press 🔘 🕞 buttons to select the Year that needs to be modified.                         |
|                                                                                                   |
| 4. Press Add Reduce buttons to modify the Year.                                                   |
| 5. Press 🕢 🕞 buttons to select the Month that needs to be modified.                               |
|                                                                                                   |
| 6. Press Add Reduce buttons to modify the Month.                                                  |
|                                                                                                   |
| 7. Press 🔾 🕞 buttons to select the Day that needs to be modified.                                 |
|                                                                                                   |
| 8. Press Add Reduce buttons to modify the Day.                                                    |
| 9. Press () buttons to select the Hour that needs to be modified.                                 |
|                                                                                                   |
| 10. Press Add Reduce buttons to modify the Hour.                                                  |
|                                                                                                   |
| 11. Press J buttons to select the Minutes that need to be modified.                               |
| 12. Press Add Reduce buttons to modify the Minutes.                                               |
|                                                                                                   |
| 13. Press Confirm) button to save the modification.                                               |

#### f) Others

An example to show the function of the Weekly Timer

**Example:** Take the Indoor Unit with "04" address, set the Weekly Timer and start up the Weekly Timer function according to the procedure illustrated on the previous pages. The following Table shows an example of Timer setting.

|         | Period 1                                                                               | Period 2                                                                              | Period 3                                                                               | Period 3 |
|---------|----------------------------------------------------------------------------------------|---------------------------------------------------------------------------------------|----------------------------------------------------------------------------------------|----------|
| Monday  | Time on = 07:30<br>Time off = 18:00<br>Mode = Cool<br>Temp. = 24°C<br>Fan Speed = High | Time on = 18:30<br>Time off = 21:00<br>Mode = Fan only<br>Temp. =<br>Fan Speed = High | Time on = 21:30<br>Time off = 23:30<br>Mode = Cool<br>Temp. = 24°C<br>Fan Speed = High |          |
| Tuesday | Time on = 07:30<br>Time off = 18:00<br>Mode = Cool<br>Temp. = 24°C<br>Fan Speed = Low  | Time on = 18:30<br>Time off = 19:00<br>Mode = Off<br>Temp. =<br>Fan Speed =           |                                                                                        |          |

From the above Table, we can see that Timer has been set for 2 days every week, namely Monday and Tuesday.

In particular:

• Monday foresees 3 Periods of setting.

Period 1: Started Time is 07:30, Shutdown Time is 18:30, Running Mode is Cool, Temperature is 24°C and Fan Speed is High.

If the air conditioner is running within the set period of the Weekly Timer and another control device - as for example a wired controller - is active, the air conditioner will run according to the commands of the control device, till next Period (Period 2) of the Weekly Timer.

• Tuesday foresees 1 Period of setting: in fact, as no Running Mode is set in Period 2, (Mode = Off), Timer function is not active.

### ERROR CODES

# Error Codes on the Weekly Centralized Controller's display

| Code | Content                                                                               |  |  |  |
|------|---------------------------------------------------------------------------------------|--|--|--|
| EA   | Compressor overcurrent error                                                          |  |  |  |
| EB   | Inverter module protection                                                            |  |  |  |
| EC   | Freshness fault                                                                       |  |  |  |
| ED   | Fault protection of the Outdoor Unit                                                  |  |  |  |
| EE   | Water-level detection fault                                                           |  |  |  |
| EF   | Other faults                                                                          |  |  |  |
| EO   | Phase-sequence error or phase-failure                                                 |  |  |  |
| E1   | Communication fault                                                                   |  |  |  |
| E2   | T1 sensor fault                                                                       |  |  |  |
| E3   | T2 sensor fault                                                                       |  |  |  |
| E4   | T2B sensor fault                                                                      |  |  |  |
| E5   | Compressor discharge temp. sensor, T3 temp. sensor, T4 temp. sensor error             |  |  |  |
| E6   | Zero-crossing detection error                                                         |  |  |  |
| E7   | EEPROM error                                                                          |  |  |  |
| E8   | Indoor fan-speed out of control                                                       |  |  |  |
| E9   | Communication fault between main board and display board                              |  |  |  |
| 00#  | Communication fault between the network interface module and the main control board   |  |  |  |
| 01#  | Communication fault between the central controller and the network interface modulelo |  |  |  |
| P0   | Temperature protection of evaporator                                                  |  |  |  |
| P1   | Anti-cold air or defrosting protection                                                |  |  |  |
| P2   | High temperature protection of condenser                                              |  |  |  |
| P3   | Temperature protection of compressor                                                  |  |  |  |
| P4   | Temperature protection of exhaust pipe                                                |  |  |  |
| P5   | Discharge high-pressure protection                                                    |  |  |  |
| P6   | Discharge low-pressure protection                                                     |  |  |  |
| P7   | Over-voltage or under-voltage protection                                              |  |  |  |
| P8   | Compressor overcurrent error                                                          |  |  |  |
| PF   | Altre misure di protezione                                                            |  |  |  |

#### EC DECLARATION OF CONFORMITY

We TERMAL Srl - 14, Via della Salute - 40132 Bologna - Italy

#### DECLARE

under our sole responsibility that **HOKKAIDO** Product

#### Weekly-Timer Central Controller

#### • DTCWT - IHXR

conforms with the following directives:

• EMC Directive 89/336/EEC and its following 92/31 EEC by L.D. No. 476 dated Decdmber 4th, 1992.

• LV Directive 73/23 EEC and applied Standards EN 60335-2-40.

esident

# NOTES

| <br> | <br> |  |
|------|------|--|
|      |      |  |
|      |      |  |
| <br> | <br> |  |
|      |      |  |
| <br> | <br> |  |
|      |      |  |
|      |      |  |
| <br> | <br> |  |
|      |      |  |
| <br> | <br> |  |
|      |      |  |
|      |      |  |
| <br> | <br> |  |
|      |      |  |
| <br> | <br> |  |
|      |      |  |
|      |      |  |
| <br> | <br> |  |
|      |      |  |
| <br> | <br> |  |
|      |      |  |
|      |      |  |
| <br> | <br> |  |
|      |      |  |
| <br> | <br> |  |
|      |      |  |
|      |      |  |
| <br> | <br> |  |
|      |      |  |
| <br> | <br> |  |
|      |      |  |
|      |      |  |
| <br> | <br> |  |
|      |      |  |
| <br> | <br> |  |
|      |      |  |
|      |      |  |
| <br> | <br> |  |
|      |      |  |
| <br> | <br> |  |
|      |      |  |
|      |      |  |
| <br> | <br> |  |
|      |      |  |
| <br> | <br> |  |
|      |      |  |
|      |      |  |
| <br> | <br> |  |
|      |      |  |
| <br> | <br> |  |
|      |      |  |
|      |      |  |
| <br> | <br> |  |
|      |      |  |
| <br> | <br> |  |
|      |      |  |
|      |      |  |
| <br> | <br> |  |

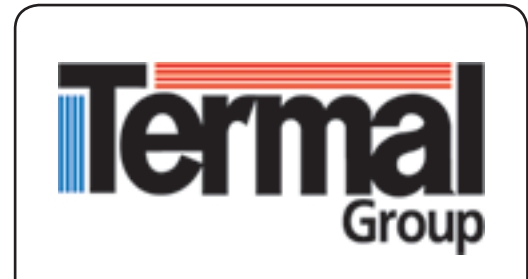

TERMAL Srl 14, Via della Salute 40132 Bologna - Italy Tel. +39.051.41.33.111 Fax +39.051.41.33.112 www.termalgroup.com

Due to on-going technological development of the products by the Manufacturer, we reserve the right to vary the technical specifications at any time without notice.